# 数字超声波探伤仪 数据管理系统

# UTD9800

使用说明书

北京时代山峰科技有限公司 2021.10

#### 1、 安装软件

执行 SetupDV\_CN\_Ultrasonic Flaw Detector V1.00.exe

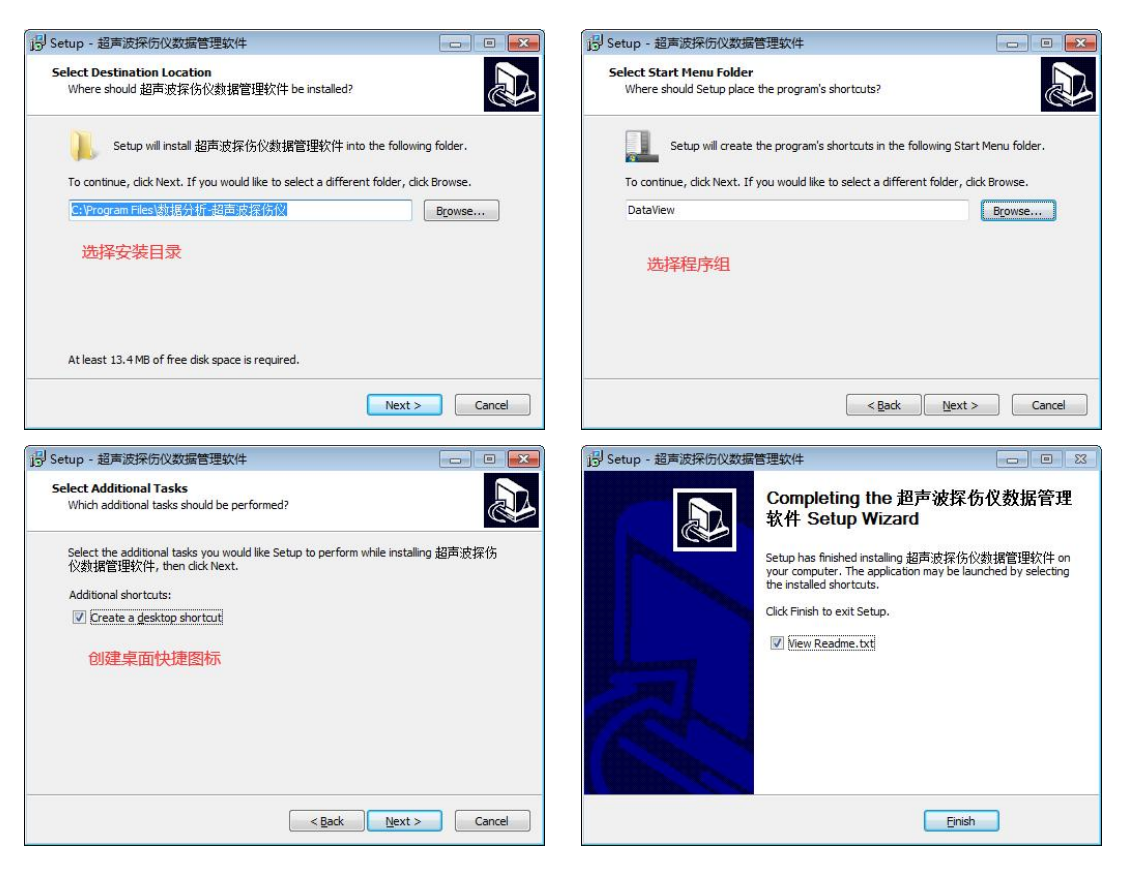

#### 2、 安装驱动

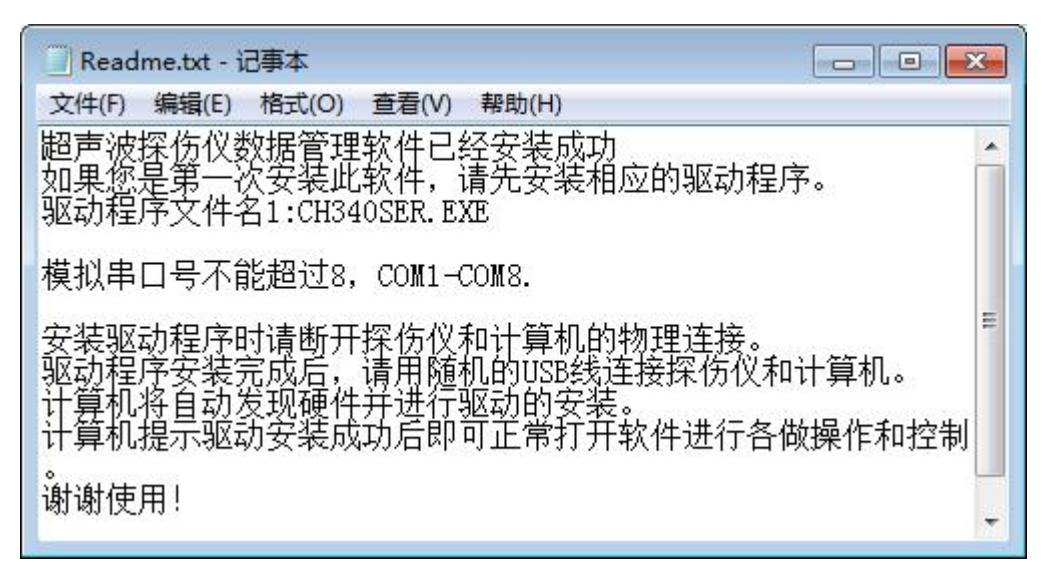

- 3、 用 USB 线连接探伤仪和计算机
- 4、 打开软件

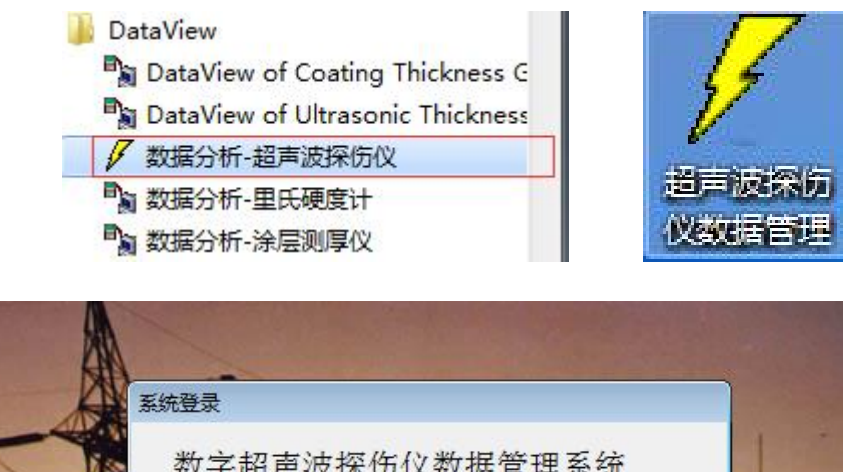

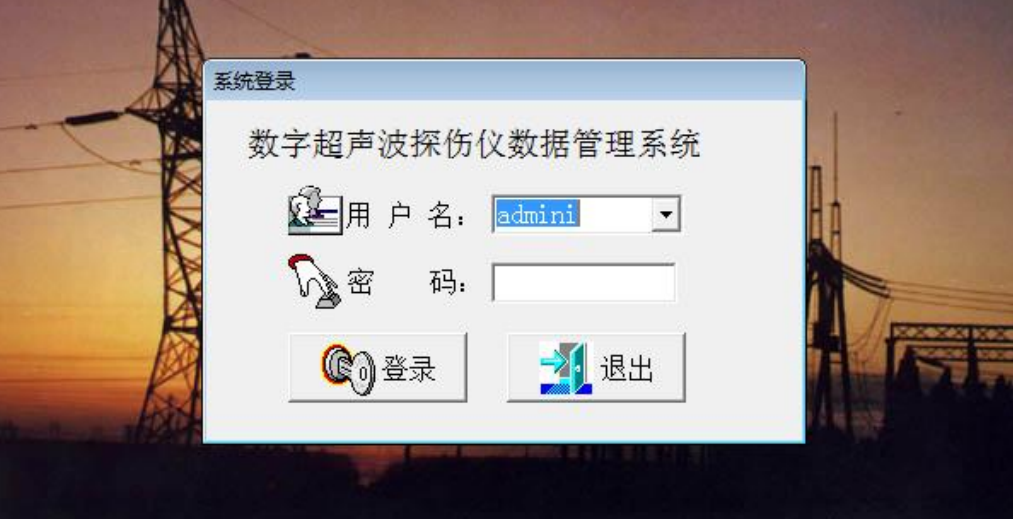

默认没有密码,可以在用户管理中添加

5、 菜单介绍

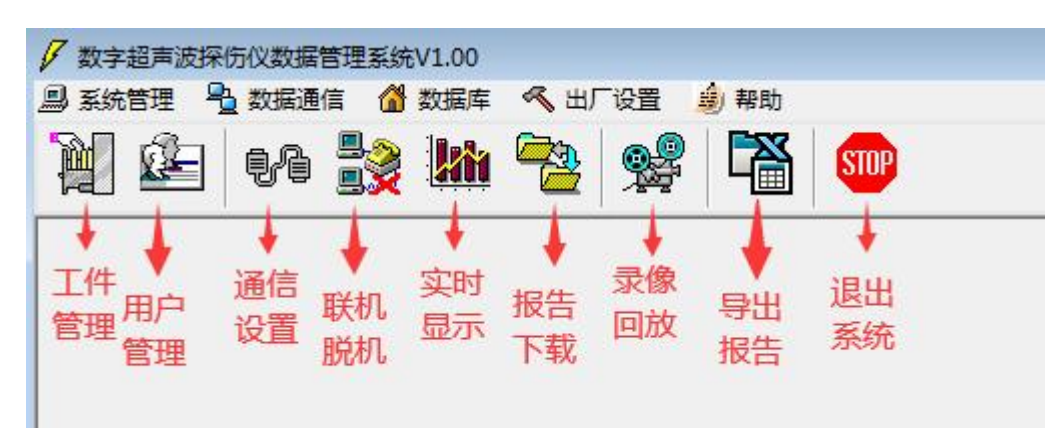

6、 通信设置

| 7 通信端口设置    |                   |
|-------------|-------------------|
| 通信口         |                   |
| 通讯端口:       | COM6 -            |
| 波 特 率:      | 921600 💌          |
| 校验方式:       | 无校验               |
|             | 关闭通信口             |
| 通信口已打开!(COM | 16.921600 , 无校验 ) |

选择合适的通信口,并打开通信口

7、 联机/脱机

| ¥ 🖳  | 94 💱 |   | <b>9</b> |     | STOP        |
|------|------|---|----------|-----|-------------|
|      | 联机、膨 | 机 |          |     |             |
| 海内山山 | P++0 |   | 7        | 202 | 10.05.15.00 |

联机状态下才能实时显示和探伤报告下载

#### 8、 实时显示

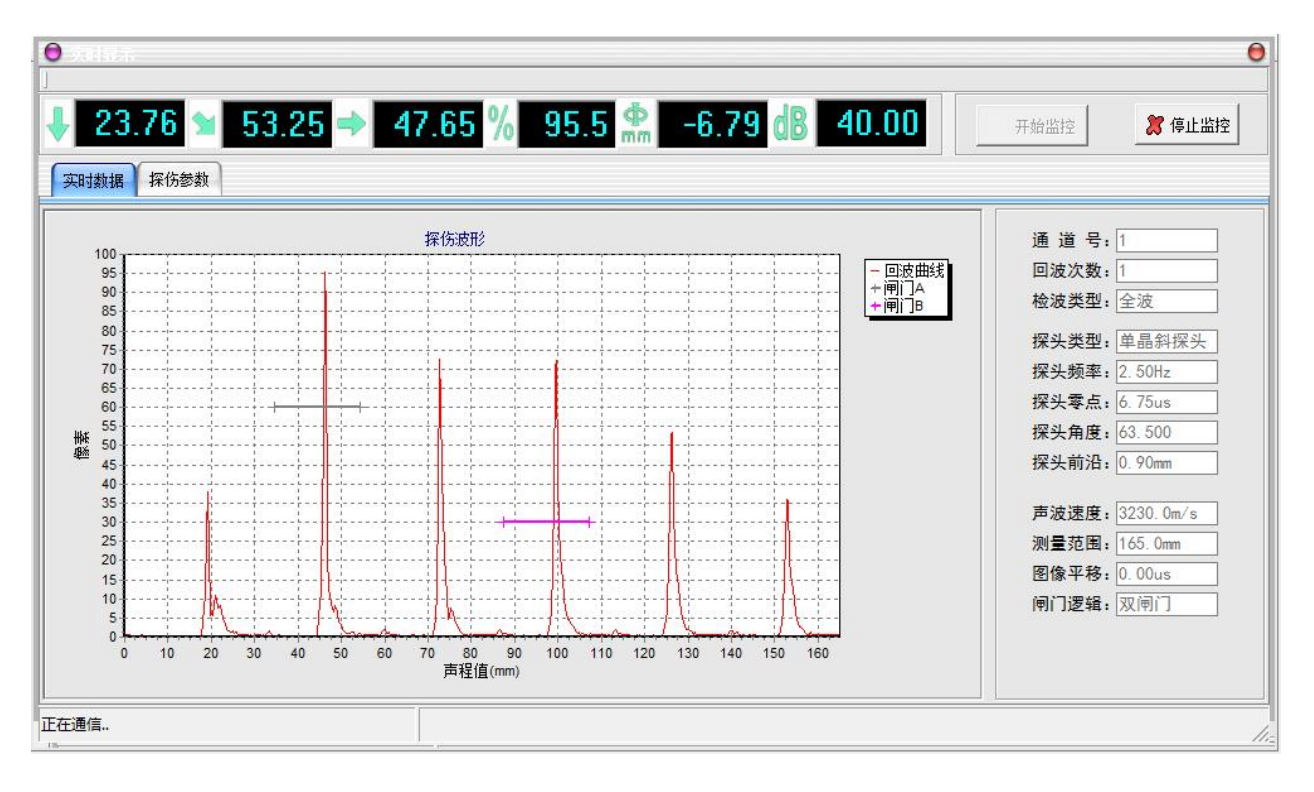

# 9、 探伤报告下载

| 探伤报告保存路径为:                                                                                   | 联机     | 探伤报告保存路径为:                                                     |                                            | 联机      |
|----------------------------------------------------------------------------------------------|--------|----------------------------------------------------------------|--------------------------------------------|---------|
| D:\DelphiWork\sjmp_soft_cw\Report\                                                           |        | D:\DelphiWork\sjmp_soft_cw\Re                                  | port\                                      |         |
| 探伤报告文件名称为:                                                                                   | 另存为(A) | 探伤报告文件名称为:                                                     | 数字超声波                                      |         |
| Report20211022.bin                                                                           |        | Report20211022.bin                                             |                                            |         |
| 请点击"采集数据"开始上传!                                                                               | 采集数据C  | 请点击"采集数据"开始上传!                                                 | 采集数据完成!                                    | 采集数据IC) |
| 讨据监视                                                                                         |        | 数据监视                                                           | ОК                                         |         |
| 16 FE CC 10 00 63 00 00 10 00 00 03 70 E1 40<br>16 FE CC 10 00 63 00 00 10 00 00 03 70 E1 40 |        | 24 16 FE CC 10 00 63 00 00 10<br>24 16 FE CC 10 00 63 00 00 10 | 0 00 00 03 70 E1 40<br>0 00 03 70 E1 40    |         |
| 16 FE CC 10 00 63 00 00 10 00 00 03 70 E1 40<br>16 FE CC 10 00 63 00 00 10 00 00 03 70 E1 40 |        | 24 16 FE CC 10 00 63 00 00 10<br>24 16 FE CC 10 00 63 00 00 10 | ) 00 00 03 70 E1 40<br>) 00 00 03 70 E1 40 |         |
| 16 FE CC 10 00 63 00 00 10 00 03 70 E1 40                                                    |        | 24 16 FE CC 10 00 63 00 00 10                                  | 0 00 00 03 70 E1 40                        |         |

探伤报告的文件名默认为 Report+当前日期,文件类型为 BIN. 用户可以自行修改保存的路径和文件名。

- 10、 探伤报告编辑
  - 1、 打开保存的报告文件

|                     |                                  |                                                                                    |                                                       |          |                                                                                                    |                             |              | 0   |
|---------------------|----------------------------------|------------------------------------------------------------------------------------|-------------------------------------------------------|----------|----------------------------------------------------------------------------------------------------|-----------------------------|--------------|-----|
|                     |                                  |                                                                                    |                                                       | 🚧 打开报告文件 | : 📔 🎒 编辑当                                                                                                    | 前报告                         | 🗳 退出         |     |
| 工件信息                |                                  |                                                                                    | 编号报告名称                                                |          | 日期                                                                                                    | 声速                          | <br>         | s∖  |
| 工件编号 TEST001 I 工件名和 | な 焊缝                             |                                                                                    |                                                       | /        |                                                                                                    |                             |              |     |
| 工件材料 钢板 热处理状态 2     | ⊈火 表面粗糕                          | 造度 0.1                                                                             |                                                       | /        |                                                                                                    |                             |              |     |
| 工件类型 dfg 检测公司 相     | 🗸 打开                             |                                                                                    |                                                       |          |                                                                                                    | ×                           |              |     |
| 缺陷描述 长度100m         | 查找范围(I):                         | 🔒 Report                                                                           |                                                       | - + 1    | ➡ 🔳 🛧                                                                                                    |                             | ,            | F   |
| 探伤曲线 探伤参数 探伤结果      | C                                | 名称                                                                                 |                                                       | 1        | 多改日期                                                                                                    | i                           |              |     |
| ₩¥ 0                | 最近使用的项<br>目<br>桌面<br>我的文档<br>计算机 | Report20211 Report20211 Report20211 Report20210 Report20210 Report20210 report.bin | 022.bin<br>021.bin<br>014.bin<br>1929.bin<br>1928.bin |          | 2021/10/22 17:0-<br>2021/10/21 11:5<br>2021/10/14 14:3<br>2021/9/29 16:07<br>2021/9/29 16:10<br>2021/8/27 9:09 | 4 6<br>7 6<br>5 8<br>6<br>8 | 曲线<br>A<br>B |     |
|                     | M络<br>·                          | 文件名 08): [                                                                         |                                                       |          | ▼ 打开                                                                                                    | (0)                         |              |     |
|                     |                                  | 文田尖型(1):                                                                           | *. bin                                                |          | <u>س</u> <u>س</u>                                                                                              | <b>₽</b> ///                |              |     |
|                     |                                  |                                                                                    |                                                       |          |                                                                                                    |                             |              | 11. |

#### 2、 选择编辑好的工件信息

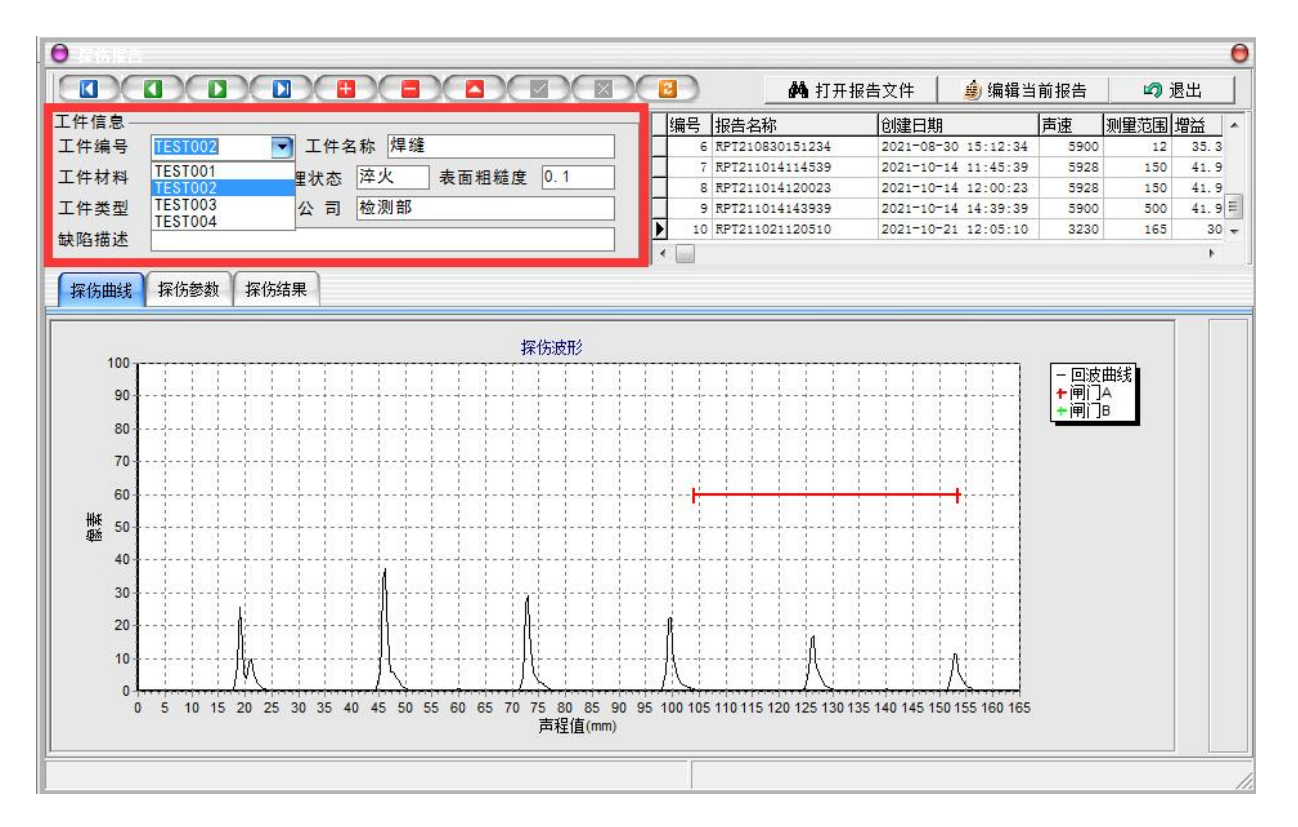

# 3、 用导航键选择需要的探伤报告编号

|              |                                                                                                    |                                                     |                                             |                                |      |                              | (h.                                                       | Louist matte |                  | [+-`+                  | leuro ++ co | Limasz |
|--------------|----------------------------------------------------------------------------------------------------|-----------------------------------------------------|---------------------------------------------|--------------------------------|------|------------------------------|-----------------------------------------------------------|--------------|------------------|------------------------|-------------|--------|
| 二件信息一        | TECTOOR                                                                                                    | - 工作方称 相议                                           | 2                                           | 1                              | 编号   | 报告名相                         |                                                           |              | 0.05.44          | 声速                     | 测重范围        | 增益     |
| 上升确亏         | TESTODZ                                                                                                    | ▲ 十五称                                               |                                             |                                |      | RP12108                      | 327090641<br>327090751                                    | 2021-08-27   | 9:06:41          | 5900                   | 300         | 28. 2  |
| <b>L件材料</b>  | 钢板                                                                                                    | 热处理状态 淬火                                            | 表面粗糙度                                       | 0.1                            |      |                              |                                                           |              |                  |                        |             |        |
| 工件类型         | dsf 档                                                                                                    | 测公司检测部                                              |                                             |                                | ▶ 5  | RPT2108                      | 330144455                                                 | 2021-08-30   | 14:44:55         | 5900                   | 300         | 35.3   |
| 缺陷描述         |                                                                                                    |                                                     |                                             |                                |      | RP12108                      | 530151234                                                 | 2021-08-30   | 15:12:34         | 5900                   | 12          | 35. 3  |
|              |                                                                                                    | 11524m                                              |                                             |                                |      |                              |                                                           |              |                  |                        |             |        |
| <b>뀪伤曲</b> 线 | 1 採伤奓颈 1                                                                                                    | 伤结果                                                 | -                                           |                                |      |                              |                                                           |              |                  |                        |             |        |
|              | 0.41.6.90                                                                                                    |                                                     |                                             |                                |      |                              |                                                           |              |                  |                        |             |        |
|              | 坐时务称                                                                                                    |                                                     |                                             |                                |      |                              |                                                           |              |                  |                        | 1           |        |
|              | 反别参奴——                                                                                                    |                                                     |                                             |                                |      |                              |                                                           |              |                  |                        |             |        |
|              | 及别参 <u>效</u> —                                                                                                    | 100                                                 |                                             | 050                            | 于有坏去 |                              | =                                                         | 프 시 산 내 분 분  | - 12             | 0                      |             |        |
|              | 发射强度                                                                                                    | 400 脉                                               | 冲宽度                                         | 250                            | 重复频率 | I []                         | 200 表                                                     | 面补偿增益        | ī                | 0                      |             |        |
|              | 发射强度                                                                                                    | ៛00 脉                                               | 冲宽度                                         | 250                            | 重复频率 |                              | 200 表                                                     | 面补偿增益        | i [              | 0                      |             |        |
|              | 发射多效——<br>发射强度<br>测量结果——                                                                                           | 脉                                                   | 冲宽度                                         | 250                            | 重复频率 | ۲<br>                        | 200 表                                                     | 面补偿增益        | i                | 0                      | ]           |        |
|              | 友 <u>新</u> 参 <u>政</u><br>发射强度<br>测量结果—<br>声 程                                                                      | <br><br><br>196.94                                  | 冲宽度                                         | 250〕                           | 重复频率 | 0                            | 200 表 重直距离                                                | 面补偿增益<br>    | i                | 0                      | ]           |        |
|              | 友别参 <u>奴</u><br>发射强度<br>测量结果<br>声 程<br>当 量                                                                         |                                                     | 冲宽度 / / / / / / / / / / / / / / / / / / /   | 250<br>离<br>度                  | 重复频率 | 0                            | 200 表<br>垂直距离<br>回波次数                                     | 面补偿增益<br>    | 196.             | 0<br>94<br>1           |             |        |
|              | 友別参数       发射强度       测量结果       声 程       当 量       报告文件名                                                         | 400 脉<br>196. 94<br>77<br>RPT2108301444             | 冲宽度 / / / / / / / / / / / / / / / / / / /   | 250<br>离<br>度                  | 重复频率 | ·<br>0<br>0<br>0<br>则日期      | 200 表<br>垂直距离<br>回波次数<br>2021-08                          | 面补偿增益        | 196.<br>195      | 0<br>94<br>1           |             |        |
|              | 友別参数       发射强度       测量结果       声 程       当 量       报告文件名                                                         | 400 脉<br>196.94<br>77<br>RPT2108301444              | 冲宽度 / / / / / / / / / / / / / / / / / / /   | 250〕                           | 重复频率 | 。<br>0<br>0<br>则日期           | 200 表<br>垂直距离<br>回波次数<br>2021-08                          | 面补偿增益        | i<br>196.<br>:55 | 0<br>94<br>1           | ]           |        |
|              | 友別参数       发射强度       测量结果       声 程       当 量       报告文件名                                                         | 400 脉<br>196.94<br>77<br>RPT2108301444              | 冲宽度 / / / / / / / / / / / / / / / / / / /   | 250]:<br>离<br>度                | 重复频率 | 。<br>0<br>0<br>则日期           | 200] 表<br>垂直距离<br>回波次数<br>2021-08                         | 面补偿增益        | 196.<br>:55      | 0<br>94<br>1           | ]           |        |
|              | 友別参数       发射强度       测量结果       声 程       当 量       报告文件名       DAC       声 谏                                     | 400 脉<br>196.94<br>77<br>RPT2108301444<br>3230      | 冲宽度 / / / / / / / / / / / / / / / / / / /   | 250):<br>离<br>度<br>冒           | 重复频率 | 。<br>0<br>0<br>则日期<br>0      | 200] 表<br>垂直距离<br>回波次数<br>2021-08<br>曲线数量                 | 面补偿增益        | i<br>196.<br>:55 | 0<br>94<br>1<br>       | ]           |        |
|              | 友別参数       发射强度       测量结果       声 程       当 量       报告文件名       DAC       声 速                                     | 400 脉<br>196.94<br>77<br>RPT2108301444<br>3230      | 冲宽度<br>水平距<br>回波幅<br>55<br>采样教              | 250〕<br>离<br>度<br><br>量        | 重复频率 | 。<br>0<br>0<br>则日期<br>0      | 200 表<br>垂直距离<br>回波次数<br>2021-08<br>曲线数量                  | 面补偿增益<br>    | 196.<br>:55      | 0                      | ]           |        |
|              | 友別参数       发射强度       测量结果       声量       投告文件名       DAC       声速       判废线                                       | 400 脉<br>196.94<br>77<br>RPT2108301444<br>3230<br>0 | 冲宽度<br>水平距<br>回波幅<br>55<br>采样刻<br>定量        | 250):<br>离<br>度<br>量<br>3<br>线 | 重复频率 | 0<br>0<br>则日期<br>0<br>0      | 200 表<br>垂直距离<br>回波次数<br>2021-08<br>曲线数量<br>评 定 线         | 面补偿增益        | i<br>196.<br>:55 | 0<br>94<br>1<br>3<br>0 | ]           |        |
|              | 友別参数       发射强度       测量结果       声       当       当       投告文件名       DAC       声     废       判     废       判     と | 400 脉<br>196.94<br>77<br>RPT2108301444<br>3230<br>0 | 冲宽度<br>水平距<br>回波幅<br>55<br>采样数<br>定量<br>五号曲 | 250):<br>离<br>度<br>量<br>线<br>线 | 重复频率 | 。<br>0<br>0<br>则日期<br>0<br>0 | 200 表<br>垂直距离<br>回波次数<br>2021-08<br>曲线数量<br>评 定 线<br>六号曲线 | 面补偿增益        | i<br>196.<br>:55 | 0<br>94<br>1<br>3<br>0 | ]           |        |

#### 4、 编辑当前报告

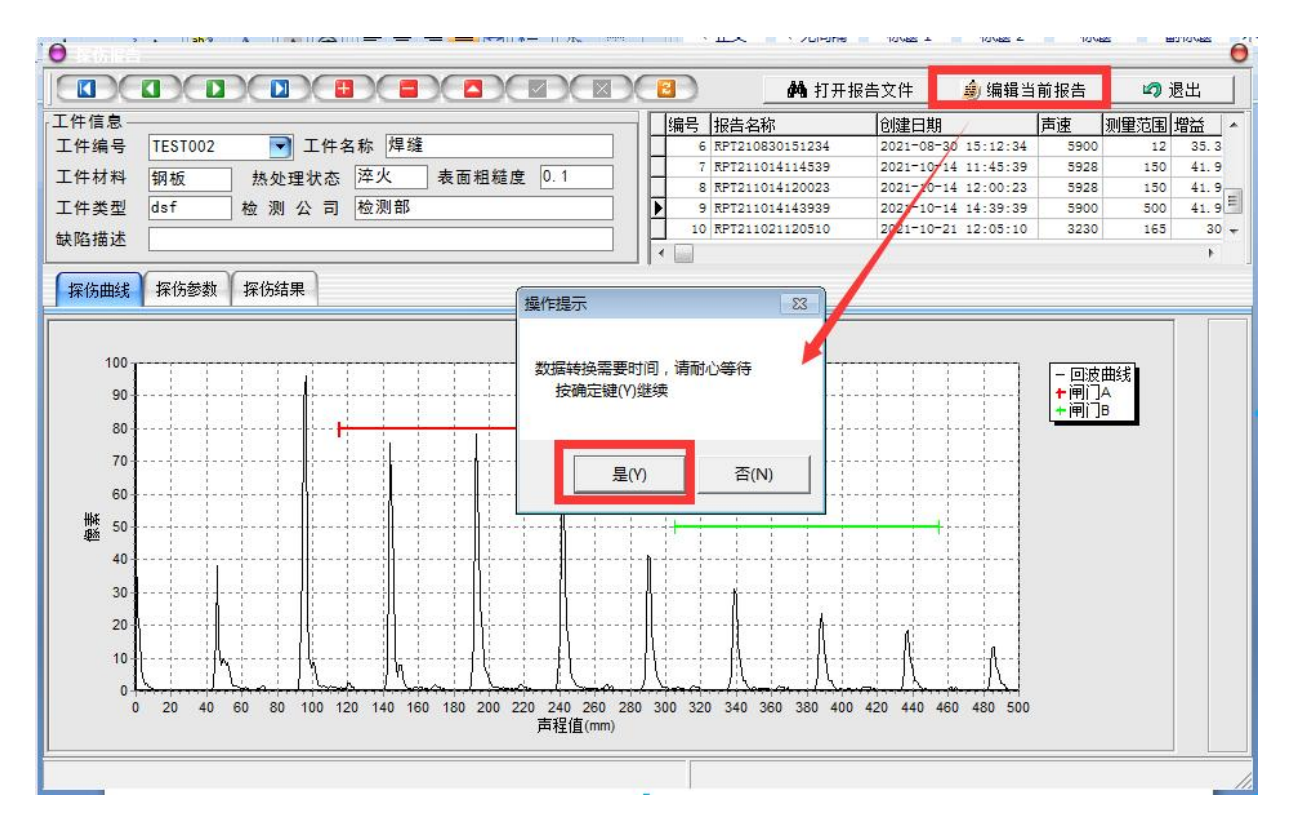

|            | 剪切<br>复制        | 宋体            | τ.         | + 1      | 2 • A A        |                 | <b>_</b>                               | 言自动换行    | 常规                                          |       |
|------------|-----------------|---------------|------------|----------|----------------|-----------------|----------------------------------------|----------|---------------------------------------------|-------|
| т <b>у</b> | 格式刷             | B             | ΙU         |          | • <u>A</u> • 👳 |                 | ∃ ∉ ∉                                  | 南合并后居    | 中 • 🦉 •                                     | % ,   |
| 剪贴板        | ž <sup>Fa</sup> |               |            | 字体       |                | 64              | 对齐方式                                   | ¢        | F2                                          | 数字    |
|            |                 |               |            | K13      |                |                 | • (• 1                                 | ×        |                                             |       |
| 1          | A               | E             | 3          | С        | D              | E               | F                                      | G        | Н                                           | I     |
|            |                 |               |            | ŧ        | 習声波打           | <sup>案</sup> 伤检 | 测报告                                    |          |                                             |       |
| 检测         | 1/亡良            | 报告            | 编号         | RP       | T211014143939  | 9               | 检测日期                                   | 20       | 21-10-14 14:3                               | 9:39  |
| 12.0       |                 | 检测            | 地点         |          | 北京             |                 | 负责单位                                   |          | 10.05                                       |       |
|            | - /1            | 工件            | 编号         | TEST002  | 工件类型           | dsf             | 工件名称                                   |          | 焊缝                                          |       |
|            | -11             | 材工作           | 「「「」」      | 钠极       | 表面租租度          | 0.1             | 热处埋状态                                  |          | >竿火<br>+∆ mil ≎¤                            |       |
| 1040       |                 | 上1千           | 9P#3<br>44 | Death a1 | 工作场带           | 2 53 (11-       | 川周里位 あい 古な                             | 10       | ™<br>12000000000000000000000000000000000000 | 100   |
| 扔          | ₹头              | -==<br>**     | 利小         | 自己中国     | 上1F观市<br>按生备度  | 2.3MHZ          | 林大且12                                  | IUmm     | 林大阻尼                                        | 2 00  |
|            |                 | 天刑            | 문          | 于相互体入    | 林大用皮 谷         | 41 9dB          | 11 1 1 1 1 1 1 1 1 1 1 1 1 1 1 1 1 1 1 | 10mm     |                                             | 讲读报题  |
| į          | 探               | <u></u><br>探测 | 范围         | 500mm    | 材料吉谏           | 5900m/s         | A 门記占                                  | 115mm    | R 门記占                                       | 305mm |
|            | 伤               | 脉冲            | 移位         | Ous      |                |                 | A 门宽度                                  | 107mm    | B 门宽度                                       | 150mm |
|            | 10              | 检波            | 方式         | 全波       | 线性抑制           | 0%              | A 门高度                                  | 80%      | B 门高度                                       | 50%   |
|            | <b>伏</b><br>太   | DAG           | C曲线        |          |                |                 |                                        |          |                                             |       |
|            | 荷               | 増益            | 校正         | 0dB      | 判废曲线           | 0dB             | 定量曲线                                   | 0dB      | 测长曲线                                        | 0dB   |
|            | щ               | 发射            | 强度         | 400V     | 发射宽度           | 250us           | 发射频率                                   | 200Hz    | 触发方式                                        |       |
| 测量         | 封田              | 声             | 程          | 146.41mm | 水平距离           | 0mm             | 深 度                                    | 146.41mm | 回波次数                                        | 1     |
| 1VI H      | કનાૠ            | 回波            | 幅度         | 78.50%   | 当里             | 8.59            | 测量单位                                   | 公制       |                                             |       |
|            |                 | 定             | য          |          | 17 - 22        |                 | n 2: - 2:                              |          |                                             |       |
| 击          | 快陷              | 声             | 程          |          | 水平             |                 | ● ● 直                                  |          |                                             |       |
| -          |                 | 定业            | 里          |          | k ⇔            |                 |                                        |          | 25 Jan                                      | 50    |
| -          | _               | Ξ             | 里          |          | 大 度            |                 | 高度                                     |          | 寺 纵                                         | 53- j |

# 5、数据转换完成后,软件自动打开 EXECL,用户可以编辑修改报告

#### 6、 打印或预览报告

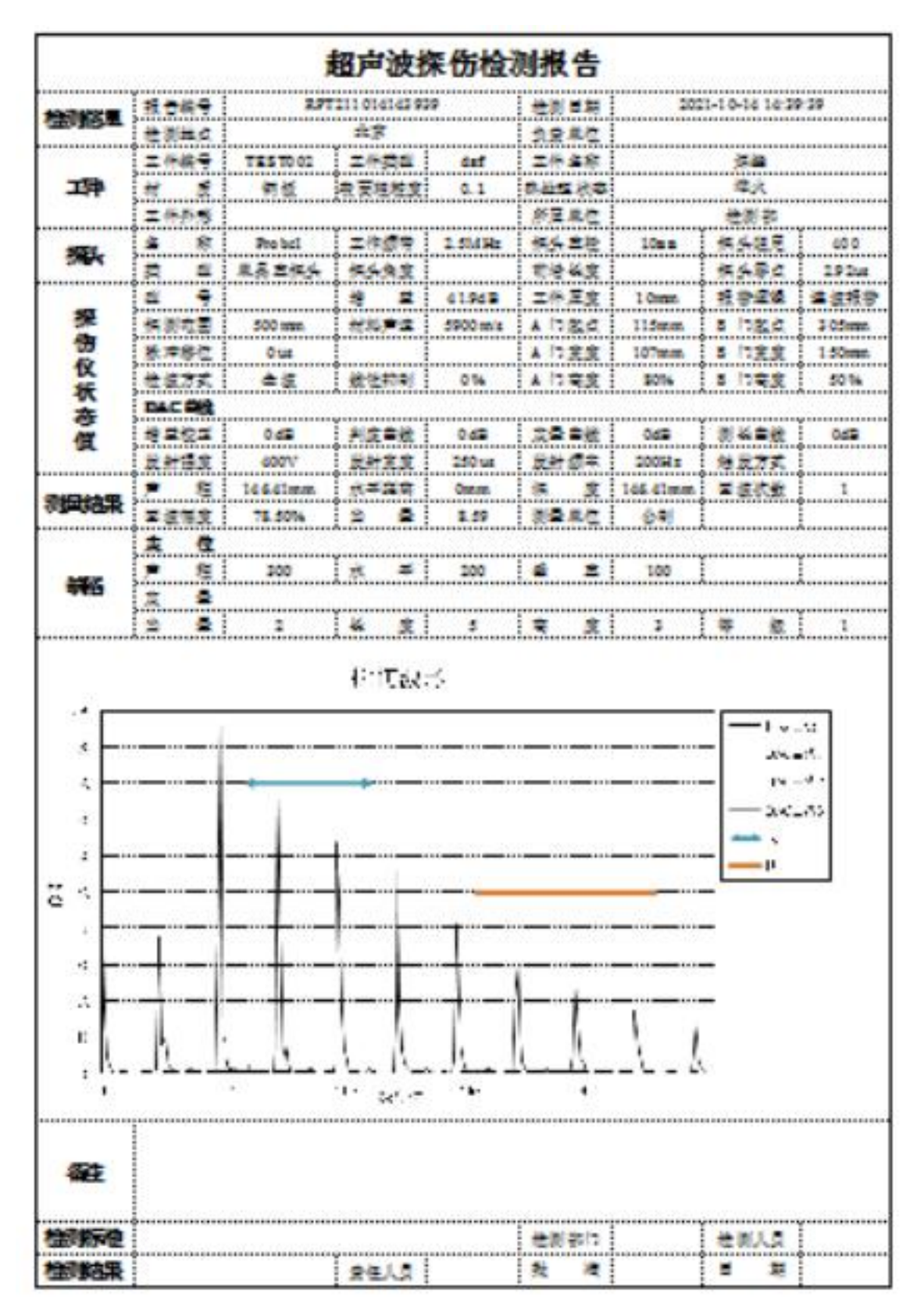

# 11、 工件管理

|                                   | TES1002 |                      | 工件名称   | 焊缝     |                     |      | 工件材料                           | 钢板                        |                 |
|-----------------------------------|---------|----------------------|--------|--------|---------------------|------|--------------------------------|---------------------------|-----------------|
| 表面粗糙度                             | 0.1     |                      | 热处理形式  | 式 済    | ≤火                  |      | 工件类型                           | dsf                       |                 |
| 检测部门  <br>附加信息                    | 生产车间    | T_4                  | 2 1736 |        |                     |      | 40.04                          | - 11                      |                 |
|                                   | 215     | 1 7                  |        | E .    | 1四11                | 和明代会 | 100000                         | 1.1                       |                 |
|                                   |         |                      |        | €<br>∩ | 世                   |      |                                |                           |                 |
|                                   |         |                      |        |        | 間加                  |      |                                |                           | *1 <del>5</del> |
|                                   |         |                      |        |        | 增加<br><b>①</b>      |      |                                |                           |                 |
|                                   |         |                      |        |        | 增加<br><b>     田</b> |      |                                | レート<br>し、1<br>し、1         |                 |
| 【<br>工件编号<br>TEST001 株<br>TEST002 |         | 「工件类型」<br>dfg<br>daf |        | €<br>  | 增加<br><b>     田</b> |      | 工件材料           知板           知板 | 上表面粗<br>0.1<br>0.1<br>0.1 |                 |

# 12、 用户管理

| 用户名: admini                               | 用尸名<br>▶admini | Â | 上一条 |
|-------------------------------------------|----------------|---|-----|
|                                           | abc<br>123     | E | 下一条 |
| 密码:                                       | 456            |   | 增加  |
|                                           |                |   | 删除  |
| B 别· 系统级用F                                | <u></u>        |   | 修改  |
| « ». [/////////////////////////////////// |                | - | 保存  |

### 13、 录像回放

E

| i dina dala     |                                               |                          |
|-----------------|-----------------------------------------------|--------------------------|
| <b>始</b> 打开录像文件 | 播 放 □ 🕃 停止 □ Φ3 保存截屏 🛛 🖀 编辑报告 🛛 🗙 遇 🛛 🔤       |                          |
| 0.00            | 🗸 打开 💽 💽                                      |                          |
|                 | 查拔范围(I): 🔡 Record 🔹 🚽 🗲 🖻 💣 国マ                |                          |
| 像波形 探伤参         |                                               |                          |
|                 | 最近使用的顶 REC211022101956.rec 2021/10/23 10:01 f |                          |
|                 | REC211023100221.rec 2021/10/23 10:02          | 录像日期:                    |
|                 |                                               | 求像时间:                    |
|                 | 桌面                                            | 通道 写:<br>回波次数:           |
|                 | R                                             | 检波举型:                    |
|                 | 我的文档                                          |                          |
| #               |                                               | 探头突空:                    |
| ž 0             | 1.494m                                        | 探头索卢:                    |
|                 | 计具句6                                          | 探头角度:                    |
|                 |                                               | 探头前沿:                    |
|                 |                                               |                          |
|                 | 文件者(M): ALC211023100221. Pec 11开(0)           | 声波速度:                    |
|                 |                                               | 测重范围:                    |
|                 |                                               | · 個门逻辑,                  |
|                 |                                               | 111 142 44 •             |
|                 |                                               |                          |
|                 |                                               |                          |
|                 |                                               |                          |
| 打开水豚又日          |                                               |                          |
| 23.76           | 🞽 53.25 🔿 47.65 % 95.0 🎇 -6.84 🕼 40.00        | 〕 驪 12                   |
| 象波形 探伤参数        | 数                                             |                          |
|                 | 包化中心                                          | <b>马伶口期</b> , 2021-10-22 |
| 100             |                                               | 录像时间,10:2:21             |
| 90              | +闸]A<br>+闸]B                                  | 通道号:1                    |
| 80              |                                               | 回波次数:1                   |
| 70              |                                               | 检波类型: 全波                 |

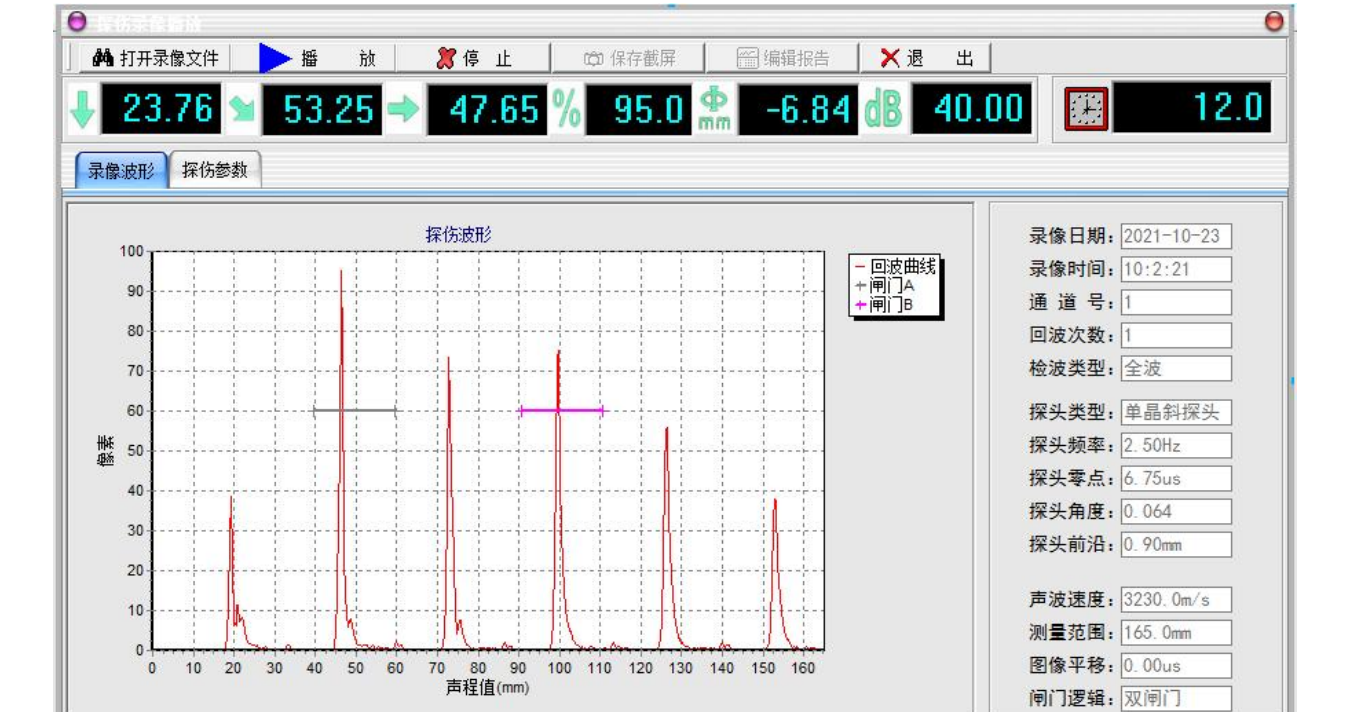

# 14、 退出系统

| 超声波探伤仪数据管理系统 | t 83 |
|--------------|------|
| 确实要退出系统吗?    |      |
| 是(Y)         | 否(N) |